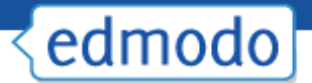

# **Edmodo Parent Guide**

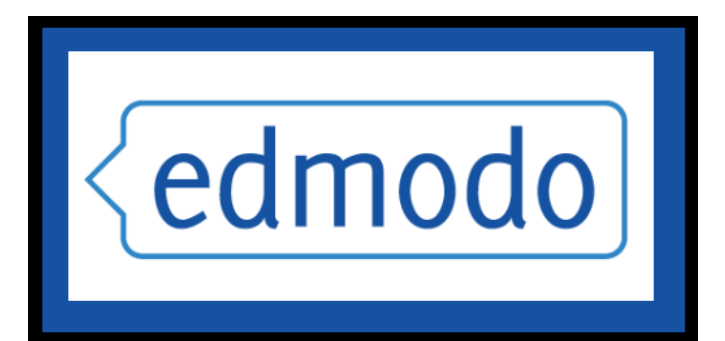

http://hcde.edmodo.com

# < edmodo

# **Edmodo Parent Accounts**

Parent accounts are a great way to keep informed of your child's classroom activities, assignments and school events. Within the parent account homepage, parents can get a dashboard view of your child's school activities including:

- ✓ Assignments Due- A list of upcoming assignments that have not been turned in.
- ✓ Late Assignments- A list of assignments that are past due.
- ✓ New grades- Recent grades that their child has received (if assignments are scored within Edmodo).
- ✓ Upcoming Events- A list of upcoming calendar notices which may include assignments, school events, tests, etc.
- ✓ Assignment Comments- Recent teacher feedback provided on their assignments.
- ✓ View announcements and messages from teachers and administrators.
- ✓ See a list of your child's teachers.

#### How to Create a Parent Account:

To create an account:

- 1. Go to www.hcde.edmodo.com
- 2. Select the "**I'm a Parent**" link on the homepage (just below the student and teacher sign up buttons).

|           | edm                           | nodo                   |         |
|-----------|-------------------------------|------------------------|---------|
|           | Username or Email             | Password Forgot?       |         |
| . Vistaia | Edmodo for Scott<br>Create Yo | sdale Unified District | 29 a 99 |
| ACC IL    | I'm a Teacher                 | I'm a Student          |         |
|           |                               |                        |         |

Blog Schools & Districts Mobile Help

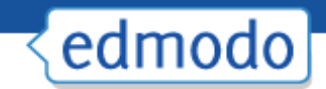

3. **Complete the registration form**, which includes your unique parent code, your relationship with the child, an original username/password, a valid email address and your first and last name.

| Parent Sign Up                     | х |
|------------------------------------|---|
| <br>Parent Code:                   |   |
| <br>Relation: Mom                  |   |
| Username:                          |   |
| <br>Password:                      |   |
| <br>Email:                         |   |
| <br>First Name:                    |   |
| Last Name:                         |   |
| You agree to our terms of service. |   |
|                                    |   |
| Sign up                            |   |

#### **How to Retrieve Parent Codes**

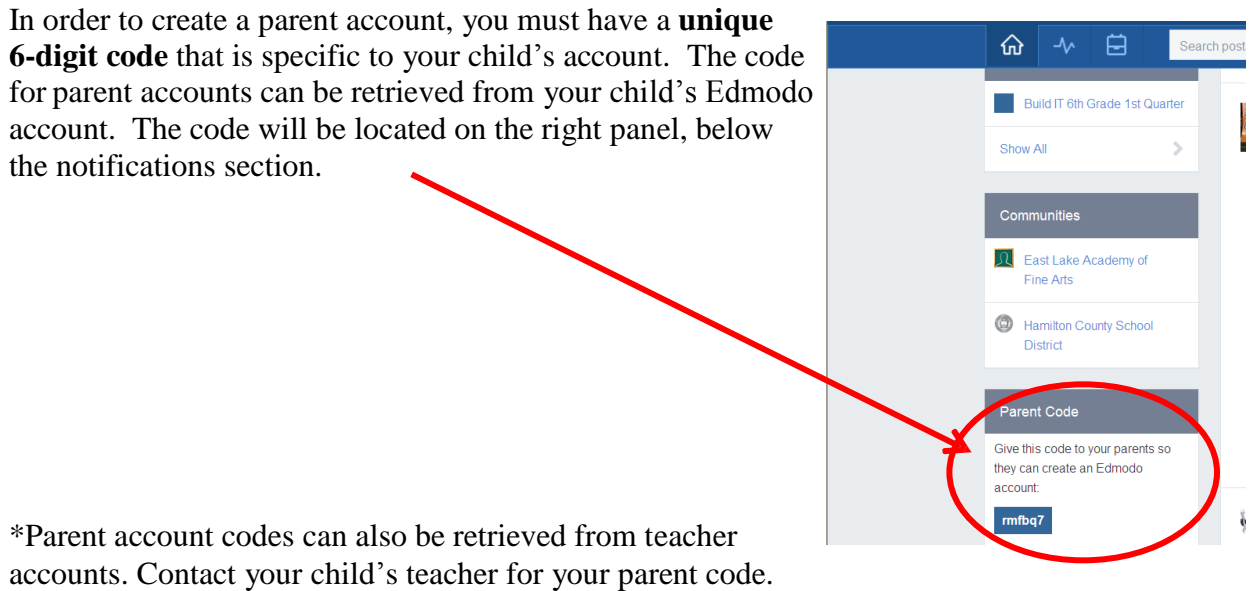

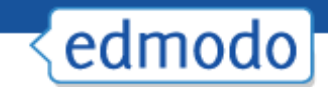

#### Add Additional Students to Your Parent Account

If a parent has multiple students on Edmodo, you can add additional students to your Edmodo account:

1. Selecting the "Add a Student" button on the top navigation bar.

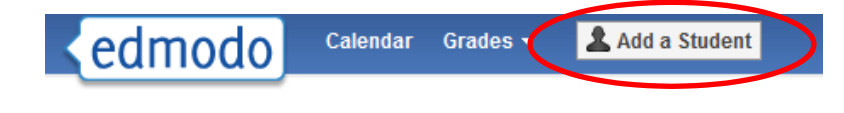

#### **Dashboard View**

Once you are logged in, you will have a dashboard view of your child's account activity:

- 1. View Notications for assignments, grades, upcoming events and teacher comments.
- 2. View **posts** from your child's teacher and your child. (*Note: Parents can utilize the* "*Filter post by*" option, to filter messages by individual child.) Parents can only view posts created by their child and posts created by the teacher. Parents cannot view posts created by other students nor can parents create posts or message their child's teacher.
- 3. View your child's **profile and grades** (if the teacher is using the Edmodo gradebook). *Note: Teachers are not required to use the Edmodo gradebook, as teachers use a different gradebook for posting student grades.*
- 4. View your child's teachers.

| e | dmo | do     | Calendar Grade                     | es 🗸 🕹 Add a Student          |           |                      | Home                                       | Account - |
|---|-----|--------|------------------------------------|-------------------------------|-----------|----------------------|--------------------------------------------|-----------|
|   |     | Notifi | cations                            |                               |           |                      |                                            |           |
| 2 |     | Assi   | ignment Due                        | Late Assignment               | New Grade | Upcoming Event       | Assignment Comment                         |           |
|   | 2   | Lates  | t Posts                            |                               |           | Filter posts by Stud | lents                                      |           |
|   |     | e      | Mr. Edmodo to S<br>test (Tech TLC) | Stacey P.<br>has joined group |           |                      | Stacey<br>Profile   Grades                 | 3         |
|   |     |        | Feb 27, 2012                       |                               |           | Tea                  | chers                                      |           |
|   |     | e      | Mr. Edmodo to S                    | Stacey P.                     |           |                      | Mrs. Stacey Pasquel<br>Computer Technology | 4         |
|   |     |        | Welcome to Edr<br>- The Edmodo G   | modo!<br>Guys                 |           |                      | Mrs. Larissa Beckstead                     |           |
|   |     |        | Oct 21, 2011                       |                               |           |                      | 🗽 Language Arts                            |           |
|   |     |        |                                    |                               |           |                      | Mr. Matt Lins<br>Social Studies            |           |
|   |     |        |                                    |                               |           | Sho                  | w All                                      |           |

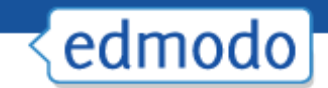

#### Calendar

To access the calendar, click on the "Calendar" link (located on the top navigation menu).

- ✓ Parents can see all of their student's events, due dates, and assignments.
- ✓ If you have multiple children with Edmodo accounts, you can filter to see a single child's calendar by selecting the child's name from the drop down menu located at the top right corner of the calendar.
- ✓ To scroll through other months, select the forward and backward arrows in the upper left corner of the calendar.
- $\checkmark$  Option to **print or export** the calendar.

| day 🛛 代 March | ▼ 2012 ▼ >>>>>>>>>>>>>>>>>>>>>>>>>>>>>>>>>>> |                        | March 2012 | Contract (1) | Stacey's Calendar            | Print Export             |
|---------------|----------------------------------------------|------------------------|------------|--------------|------------------------------|--------------------------|
| Sun           | Mon                                          | Tue                    | Wed        | Thu          | Fri                          | Sat                      |
| :             | 26 27                                        | 28                     | 29         | 1            | 2<br>Quiz: Short Answer Quiz | 3<br>Due: State Capitals |
|               | 4                                            | 6<br>Quiz: Sample Quiz | 7          | 8            | 9                            | 10                       |
|               | 11 12                                        | 1                      | 14         | 15           | 16                           | 17                       |
|               |                                              |                        |            |              |                              |                          |
|               | 18 19                                        | 20                     | 21         | 22           | 23                           | 24                       |
|               |                                              |                        |            |              |                              |                          |

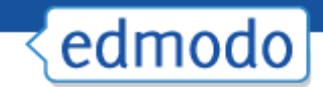

#### Grades

Note: Teachers are not required to use the Edmodo gradebook. Teachers use a Powerschool gradebook for posting student grades. Edmodo will show you what assignments have been completed on that site. Teachers use other assessment tools as well. Contact your child's teacher if you have questions.

To access your child's grades, click on the "Grades" link (located on the top navigation menu) and select your child's name.

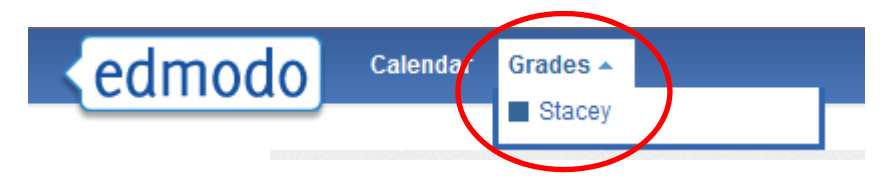

- ✓ From the grades page, parents can see all assignments given to your student. You can filter between your student's groups from the left navigation panel.
- ✓ Select any assignment title to view the grade for your student's assignment and any comments provided by the teacher.
- ✓ Each assignment will either have a grade, a dash (for a missing assignment), N/A (for an assignment given to some students in the class but not others for differentiation), or waiting... (for a turned-in assignment that the teacher still needs to grade). At the bottom of the grades page, you will find the total points for the student and the total points possible for the class.

| $\cap$              | Jamie B. / Language Arts                                     | Graph <sup>bets</sup> Each Assignm | Assignment Total Over Time |  |
|---------------------|--------------------------------------------------------------|------------------------------------|----------------------------|--|
|                     | Filter by student and class                                  | Sep 13, 2011                       | Mar 24, 2011               |  |
| Jamie Earth Science | Tuck Everlasting: Chapter 10 Homewor<br>Graded: Mar 24, 2011 | ×                                  | 97/100                     |  |
| Language Arts       | Tuck Everlasting: In-Class Test.<br>Graded: Jun 29, 2011     |                                    | 86/100                     |  |
| Liam                | Tuck Everlasting: In-Class Test.<br>Due: Sep 9, 2011         | Select an assignment               | Not Turned In              |  |
|                     | Tuck Everlasting Chapter 2<br>Graded: Sep 8, 2011            | comments/feedback                  | 80/100                     |  |
|                     | Total                                                        |                                    | 265 / 300                  |  |

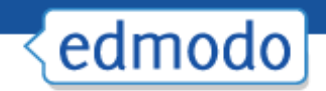

# **Account Settings**

To access your **account settings**, click on the **"Account"** link (located on the top-right of the navigation menu) and then select **"Settings**".

| Calendar Grades - Add a Student | Account •                                                          |
|---------------------------------|--------------------------------------------------------------------|
| Notifications                   | <ul> <li>Settingset</li> <li>Help</li> <li>Report a Bug</li> </ul> |
|                                 | 😃 Logout                                                           |

From the **settings page**, parents can:

- ✓ Sign up for **email or text notifications** that will alert them to any assignments, direct messages or alerts from teachers.
- ✓ Parents can also change their email address, password and other personal account information if needed.

| Personal Information | Password         | Notifications      |
|----------------------|------------------|--------------------|
| Email                | New Password     | Notification Type  |
| spasquel@aol.com     |                  | spasquel@aol.com 🗨 |
| First Name<br>Stacey | Confirm Password | Alerts             |
| Last Name            |                  | Notes              |
| Pasquel              | Change Password  | Assignments        |
| Country              |                  | Direct Messages    |
| [none]               |                  | Replies            |
| Timezone<br>MST      |                  | Save Notifications |
| Save Personal Info   |                  |                    |

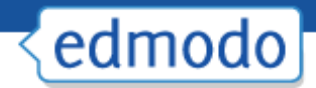

# **Mobile Website & Apps**

Edmodo offers a mobile website that is available via any Internet enabled mobile device at m.edmodo.com (or you can also go to <u>http://susd.edmodo.com</u>).

From the mobile website, you can:

- ✓ Read and reply to posts
- ✓ Post notes to your groups
- ✓ View your notifications
  - ✓ Join groups

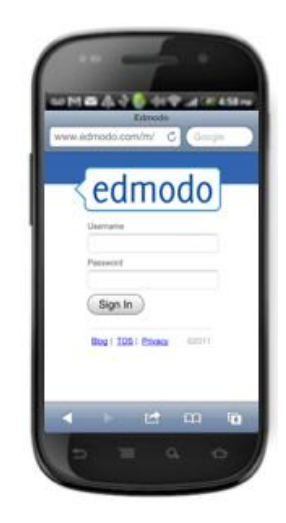

Edmodo also offers apps for <u>Android</u> and <u>iPhone</u> devices (including iPod Touch and iPad).